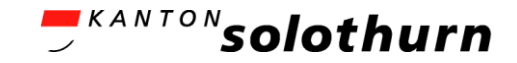

## eBau-Portal Kurzanleitung

Anmelden und Starten

eBau-Portal

1

## Anmelden und Starten

Anmelden am Online-Schalter my.so.ch

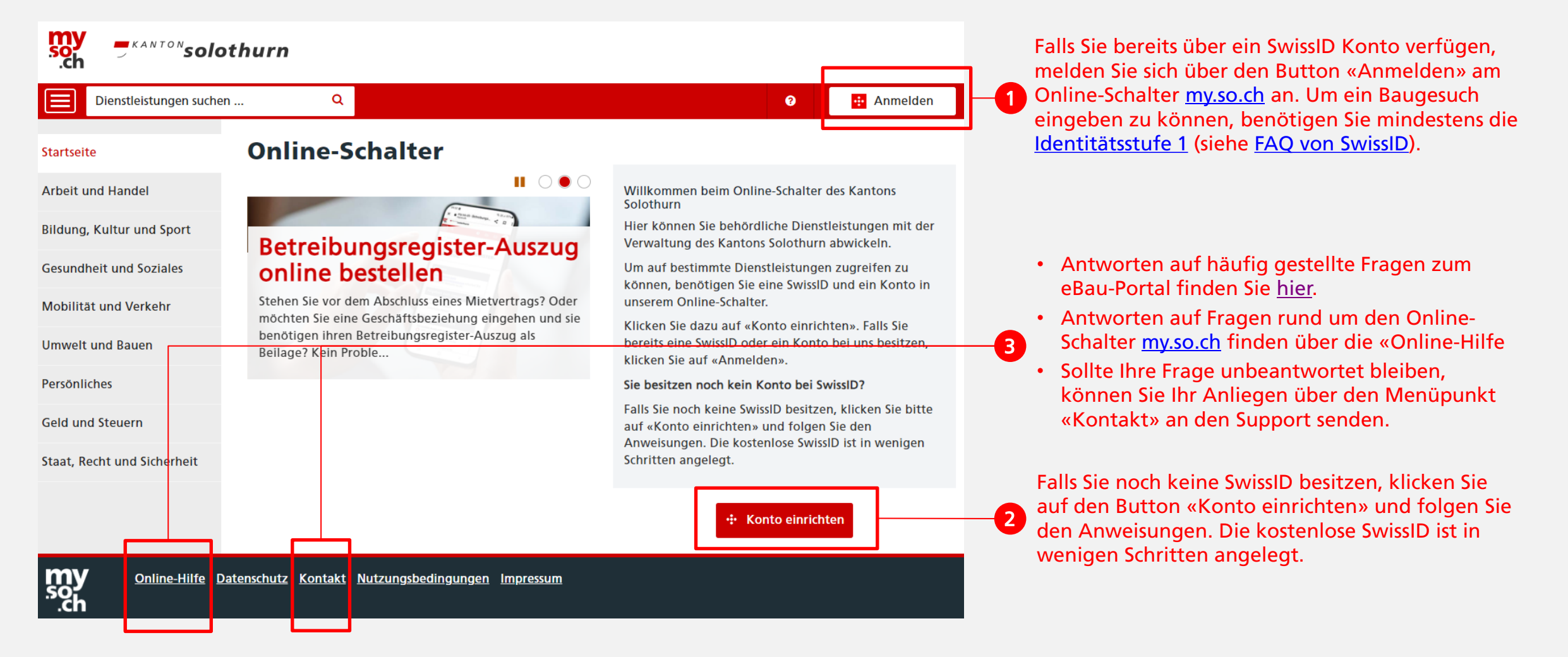

<sup>,</sup> <sup>KANTON</sup>solothurn

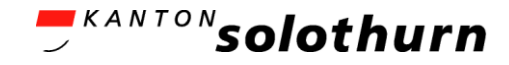

## Anmelden & Starten

## Starten des eBau-Portals

| Dienstleistungen suchen Q De Privates Profil de |                                                                    |                                 |                                          |                          |                                                                                                    |
|-------------------------------------------------|--------------------------------------------------------------------|---------------------------------|------------------------------------------|--------------------------|----------------------------------------------------------------------------------------------------|
| Meine Startseite                                | ★ → Umwelt und Bauen       Umwelt und Bauen       Dienstleistungen |                                 |                                          |                          | <ul> <li>Das eBau-Portal starten Sie über die Kachel<br/>«Baubewilligungsverfahren» unter dem<br/>Menüpunkt «Umwelt und Bauen».</li> <li>Antworten auf häufig gestellte Fragen</li> </ul>                  |
| Arbeit und Handel                               |                                                                    |                                 |                                          |                          |                                                                                                    |
| Bildung, Kultur und Sport                       |                                                                    |                                 |                                          |                          |                                                                                                    |
| Gesundheit und Soziales                         |                                                                    | <u> </u>                        | $\bigcirc$                               | $\bigcirc$               | zum eBau-Portal finden Sie <u>hier</u> .                                                                                                    |
| Umwelt und Bauen                                | Anmeldung eines<br>Grundstückkaufvertrags beim<br>Grundbuchamt     | Baubewilligungsverfahren        | Bauvorhaben – öffentliche<br>Planauflage | Deklaration Malergewerbe |                                                                                                    |
| Persönliches                                    |                                                                    |                                 |                                          |                          | Falls beim Starten des Baubewilligungsverfahrens<br>untenstehende Meldung erscheint verfügt ihre                                                                                                    |
| Geld und Steuern                                |                                                                    |                                 |                                          | EP3                      | SwissID nicht über die geforderte <u>Identitätsstufe</u><br><u>1</u> . In diesem Fall müssen Sie ihre SwissID via<br>Online-Identifikation hochstufen (siehe <u>FAQ von</u><br>SwissID)                    |
| Staat, Recht und Sicherheit                     | Dienstbarkeitsvertrag einrichten                                   | Feuerungskontrolle              | Grundbuch-Auszug                         | Karten                   |                                                                                                    |
|                                                 |                                                                    | (Gw)<br>se                      |                                          |                          | Zugriff auf Dienstleistung ×                                                                                                    |
|                                                 | Lageranlage für wassergefährdende<br>Flüssigkeiten melden          | Veranstaltung mit Schall melden |                                          |                          | Sie können nicht auf diese Dienstleistung zugreifen, da Ihre SwissID<br>nicht die benötigte Vertrauensstufe besitzt. Mehr Informationen finden<br>Sie auf unseren Hilfeseiten im Kapitel "Berechtigungen". |
| <b>MY</b> <u>Online-Hilfe</u>                   | Datenschutz <u>Kontakt Nutzungsbedingunge</u>                      | <u>Impressum</u>                |                                          |                          | Schliessen                                                                                                    |